## Unity Connection:デフォルトアプリケーション 管理者ユーザを変更する手順

#### 内容

| 概要                 |
|--------------------|
| <u>前提条件</u>        |
| <u>要件</u>          |
| <u>使用するコンポーネント</u> |
| <u>手順</u>          |
| 確認                 |
| トラブルシュート           |

#### 概要

このドキュメントでは、Cisco Unity Connection(CUC)のデフォルトアプリケーション管理者ユー ザを変更する手順について説明します。

### 前提条件

#### 要件

CUC について十分に理解しておくことをお勧めします。

#### 使用するコンポーネント

このドキュメントの情報は、CUC 8.x以降に基づくものです。

このドキュメントの情報は、特定のラボ環境にあるデバイスに基づいて作成されました。このド キュメントで使用するすべてのデバイスは、初期(デフォルト)設定の状態から起動しています 。本稼働中のネットワークでは、各コマンドによって起こる可能性がある影響を十分確認してく ださい。

### 手順

デフォルトのアプリケーション管理者ユーザ名を変更するには、次の手順を実行します。

ステップ1:デフォルトのアプリケーション管理者ユーザのobjectIDをUnity Connectionデータベ ースから取得します。

admin:run cuc dbquery unitydirdb select name, value from vw\_configuration where name='DefaultAdministrator'

```
DefaultAdministrator 03ae9d8a-ef39-4c32-91fc-efb414a2f75e
```

# ステップ2:デフォルトのアプリケーション管理者objectIDに関連付けられたエイリアスを取得します。

admin:run cuc dbquery unitydirdb select alias,objectid from vw\_user where objectid='03ae9d8aef39-4c32-91fc-efb414a2f75e'

alias objectid

-----

admin 03ae9d8a-ef39-4c32-91fc-efb414a2f75e

ステップ3:デフォルトのアプリケーション管理者ユーザの読み取り専用フラグを更新して、編集 可能にします。

admin:run cuc dbquery unitydirdb update tbl\_user set readonly='0' where objectid='03ae9d8a-ef39-4c32-91fc-efb414a2f75e'

Rows: 1

ステップ4:Unity Connectionデータベースのデフォルトのアプリケーション管理者ユーザと smtpaddress(pmailname@domain)を更新します。目的のユーザ名を選択します。この例では、 adminがcucadminに更新されています。

admin:run cuc dbquery unitydirdb execute procedure csp\_usermodify(pobjectid='03ae9d8a-ef39-4c32-91fc-efb414a2f75e',palias='cucadmin',pdisplayname='cucadmin',pmailname='cucadmin')

Rows: 0

#### ステップ5:Cisco CallManager(CCM)データベースからデフォルトのアプリケーション管理者名と pkidを取得します。

| admin:run sql select | t name, pkid from applicationuser    |
|----------------------|--------------------------------------|
| name                 | pkid                                 |
|                      |                                      |
| admin                | 06bae444-79f0-34bc-0b73-042e90ad941b |
| CCMSysUser           | ffd322cd-alc9-48ce-b23f-6d9475e3547e |
| WDSysUser            | a3d8edb3-8dcd-4e70-a662-dc9afa7f81d3 |
| CCMQRTSysUser        | a024f7be-4f36-4373-80dc-a45cb4b891b9 |
| IPMASysUser          | d0b9ceb0-d752-46df-96b6-68d37aed70eb |
| WDSecureSysUser      | aaecf22c-ba36-4afd-a8b1-85fb4f02c04f |
| CCMQRTSecureSysUser  | 3f2bd34b-c7a1-4b04-a6d4-f75c24c05782 |
| IPMASecureSysUser    | bd18e867-2c47-4a60-8740-83c36f178e99 |
| TabSyncSysUser       | 826888c4-ef7b-48ea-99ba-a86de6c3b369 |
| CUCService           | c06dd551-7d3a-4d85-bae9-c450ff03b151 |
|                      |                                      |

注:CUCサーバを新しいアプリケーション管理者ユーザ名で再構築し、システムでディザ スタリカバリシステム(DRS)の復元を実行すると、CUCデータベースは古いユーザ名で更新 されます。ただし、CCMデータベースには新しいユーザ名が残っています。

ステップ6:エントリが異なる場合は、新しいアプリケーション管理者ユーザでCCMデータベースを更新します。

admin:run sql update applicationuser set name='cucadmin' where pkid='06bae444-79f0-34bc-0b73-042e90ad941b'

```
<sub>Rows:1</sub>
ステップ7:アプリケーション管理者ユーザパスワードを変更します。
```

admin:utils cuc reset password cucadmin

Enter password: Re-enter password:

cucadmin

09/10/2016 07:46:00.012 : Update SUCCEEDED

ステップ8:デフォルトのアプリケーション管理者ユーザのWeb認証用にencryptiontypeが4であることを確認します(Credentialtype 3はWebアプリケーションパスワード用)。

admin:run cuc dbquery unitydirdb select credentialtype,credentials,encryptiontype,objectid from vw\_credential where userobjectid='03ae9d8a-ef39-4c32-91fc-efb414a2f75e'

| credentialtype<br>objectid           | credentials                                                      | encryptiontype |  |
|--------------------------------------|------------------------------------------------------------------|----------------|--|
|                                      |                                                                  |                |  |
| 3                                    | 06ab0cd9a8d8bcc1d7ff4999a2e42cbaebc0f5b2a4e87d27cca8b6dcfa351d73 | 4              |  |
| 6e871c82-e512-43f9-8134-211324ce2716 |                                                                  |                |  |
| 4                                    | 57346139caa53dab4f0eb08f18f70e20527e65fb                         | 3              |  |
| f54833e7-8fc3-4e                     | e6e-8987-b12417f8d440                                            |                |  |

## 確認

現在、この設定に使用できる確認手順はありません。

## トラブルシュート

現在、この設定に関する特定のトラブルシューティング情報はありません。